## Add Lot

This screen provides a manual way of adding a pallet to inventory.

How do I add a new pallet to inventory?

- Go to Manufacturing Inventory View Click on Add Lot tab
  Select the Category and Item No
  Enter Pallet ID, Lot Alias and Parent Lot No

- Select Storage Location, Storage unit and enter the Qty and Weight
  Select Status, Create date, Cost per Unit and Reason
- 6. Click on Save

| Add Pallet       |                       | ^ X |
|------------------|-----------------------|-----|
| Save Close       |                       |     |
| Details          |                       |     |
| Category         |                       | ~   |
| ltem No          |                       | Q,  |
| Description      |                       |     |
| Pallet ID        |                       |     |
| Lot Alias        |                       |     |
| Parent Lot No    |                       |     |
| Storage Location |                       | ~   |
| Storage Unit     |                       | Q,  |
| Quantity         |                       | ~   |
| Weight           |                       | ~   |
| Weight Per Unit  |                       |     |
| Lot Status       | Active                | ~   |
| Create Date      | 11/8/2019             |     |
| Cost Per Unit    |                       |     |
| Reason           |                       | ~   |
| Notes            |                       |     |
|                  |                       |     |
|                  |                       |     |
| ? 🔘 🖓 0.58s      | Ready 📧 4 Page 1 of 1 |     |

| Add Pallet       |                          | ^  | ×       |
|------------------|--------------------------|----|---------|
| Save Close       |                          |    |         |
| Details          |                          |    |         |
| Category         | PM                       |    | ~       |
| ltem No          | BG0750-CALGARY-AMIGO     |    | Q,      |
| Description      | Calgary Bottle 750mL     |    |         |
| Pallet ID        | New Pallet ID            |    |         |
| Lot Alias        | New Pallet Alias         |    |         |
| Parent Lot No    | New Pallet Parent Lot No |    |         |
| Storage Location | Gulf Coast Distillers    |    | ~       |
| Storage Unit     | 38936                    |    | Q,      |
| Quantity         | 200 Eac                  | ch | ~       |
| Weight           | 10,000 LB                |    | ~       |
| Weight Per Unit  |                          |    | 50      |
| Lot Status       | Active                   |    | ~       |
| Create Date      | 11/8/2019                |    |         |
| Cost Per Unit    |                          |    | 2.5     |
| Reason           |                          |    | ~       |
| Notes            |                          |    |         |
|                  |                          |    |         |
|                  |                          |    |         |
| ? 🔘 🖓 0.53s      | Edited 🛛 🚽 Page 1 of 1   |    | C Refre |

The below confirmation message will be displayed upon saving.

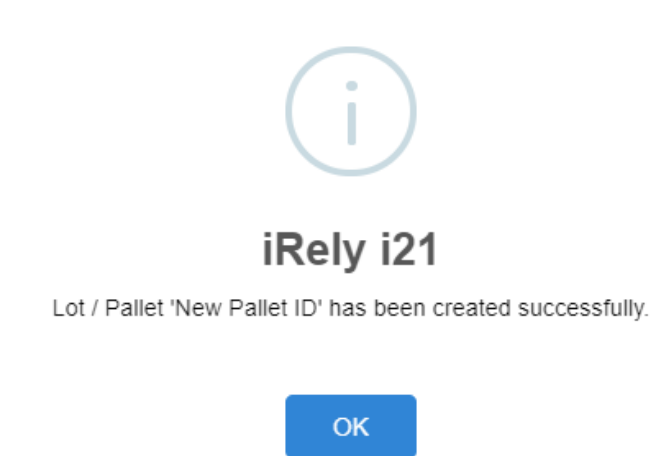

7. Now this pallet will be available in Inventory view search grid